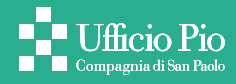

# Guida alla compilazione della domanda online per il progetto il Trapezio

# ACCEDERE ALLA DOMANDA

La domanda di contributo all'Ufficio Pio può essere presentata esclusivamente online, anche da uno smartphone, collegandosi al sito internet **www.ufficiopio.it** 

Per accedere al sito puoi utilizzare uno tra questi browser:

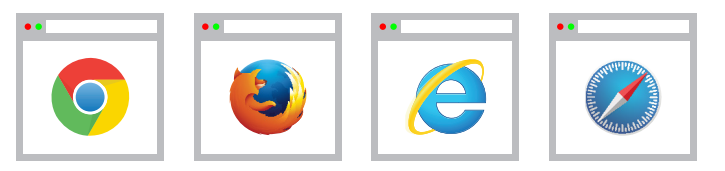

Scrivi l'indirizzo nello spazio in alto della finestra di navigazione.

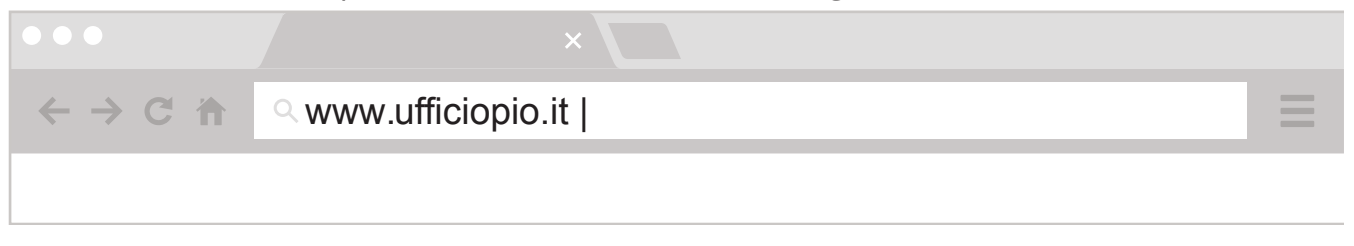

Scegli il tipo di progetto più adatto alle tue necessità (stai cercando sostegno per la tua famiglia? O sei un adulto solo? Oppure sei uno studente?) e clicca su "Vai ai progetti in corso" per scoprire nel dettaglio quali progetti sono attivi in questo momento.

### Cosa vedi nella prima pagina del sito

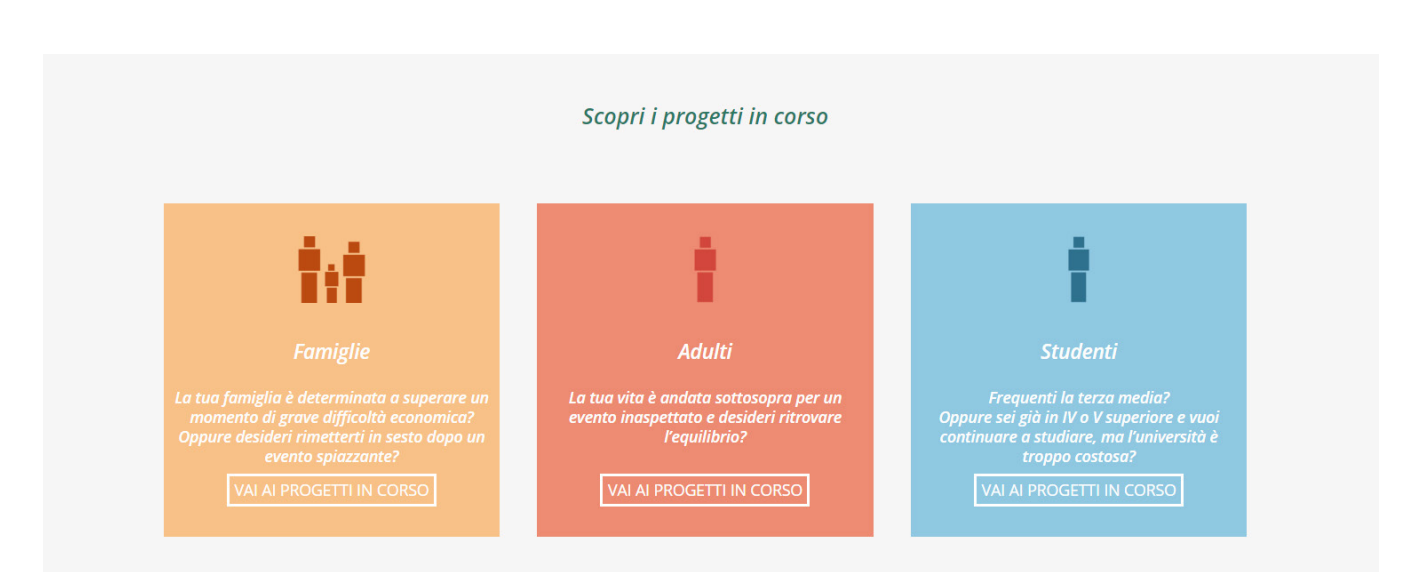

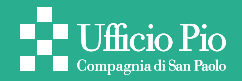

# Per approfondire l'area che ti interessa clicca su VAI AI PROGETTI IN CORSO

| Homepage / Famiglie<br>Famiglie<br>La tua famiglia<br>Hai avuto un cu<br>quotidianit"? | <b>glie</b><br>Tè in grave difficoltà economica?<br>Vento che ha sconvoito la tua                                                                                    |
|----------------------------------------------------------------------------------------|----------------------------------------------------------------------------------------------------|
| Contributi monetari e percorsi di alu<br>ritrovare IQautonomia economic                | tamento       II Trapezio         uto per       Ritrova IOequilibrio della tua vita con le tu         idee e il nostro sostegno         Leggi la scheda del progetto |
|                                                                                        | TORNA AL PROGETTI IN CORSO                                                                                                    |

Per scoprire come funziona il progetto che ti interessa clicca su *Leggi la scheda del progetto* e accederai alle schede di approfondimento dei progetti.

Dopo aver scelto il progetto per il quale vuoi presentare domanda, clicca sul pulsante **PRESENTA LA DOMANDA** collocato in alto a destra nella scheda di descrizione del progetto.

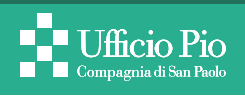

# Cosa vedi sul pc

| Homepage / Famiglie / il Trapezio                                                              |                                |
|------------------------------------------------------------------------------------------------|--------------------------------|
|                                                                                                |                                |
|                                                                                                |                                |
|                                                                                                |                                |
|                                                                                                |                                |
|                                                                                                |                                |
|                                                                                                |                                |
| il Tropozio                                                                                    |                                |
| 11 11 apezio                                                                                   |                                |
|                                                                                                |                                |
| Ditroug Requilibrie della tug vita con l                                                       | o turnidoo o il                |
| Ritrova regumeno dena tua vita con i                                                           | e tue laee e li                |
| nostro sostegno                                                                                |                                |
|                                                                                                |                                |
|                                                                                                |                                |
|                                                                                                |                                |
|                                                                                                |                                |
|                                                                                                |                                |
|                                                                                                |                                |
|                                                                                                |                                |
|                                                                                                |                                |
|                                                                                                |                                |
|                                                                                                |                                |
|                                                                                                |                                |
|                                                                                                |                                |
|                                                                                                |                                |
|                                                                                                |                                |
| In <del>cosa consiste</del> ?                                                                  |                                |
|                                                                                                | // PRESENTA LA                 |
| Come per l'acrobata il trapezio e l'attrezzo che gli permette di attraversare lo spazio tra un | DOMANDA                        |
| punto e un altro, così "il Trapezio" è un'opportunità per attraversare il vuoto di questo      |                                |
| momento e raggiungere un nuovo approdo. A te il coraggio, la forza e la voglia di afferrare il | Guida-alla compilazione        |
| Trapezio e di fare il salto, con la consapevolezza che sotto c'è una rete fatta di sostegno    | Richiedi maggiori informazioni |
| economico, accompagnamento e consulenza,                                                       |                                |

# Cosa vedi sullo smartphone

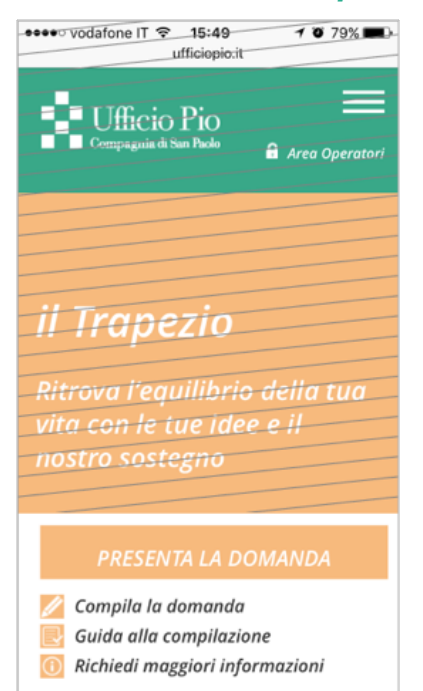

# COSA È NECESSARIO AVERE A DISPOSIZIONE

Prima di procedere alla compilazione della domanda è importante verificare se possiedi i requisiti necessari elencati nella descrizione del progetto a cui sei interessato.

Si devono inoltre avere a disposizione i seguenti documenti:

– Scansione o foto leggibile del documento di identità per tutti i componenti maggiorenni (carta d'identità o passaporto; preferibilmente fronte e retro, se non possibile è sufficiente il lato con foto).

- Scansione o foto leggibile dell'attestazione ISEE ordinario o ISEE corrente.

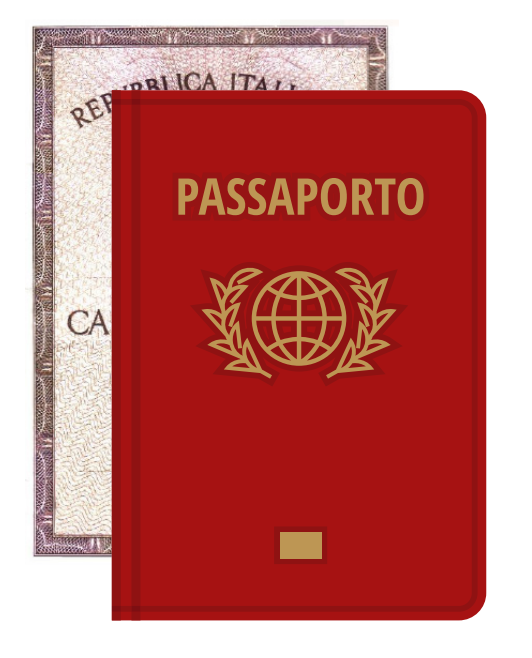

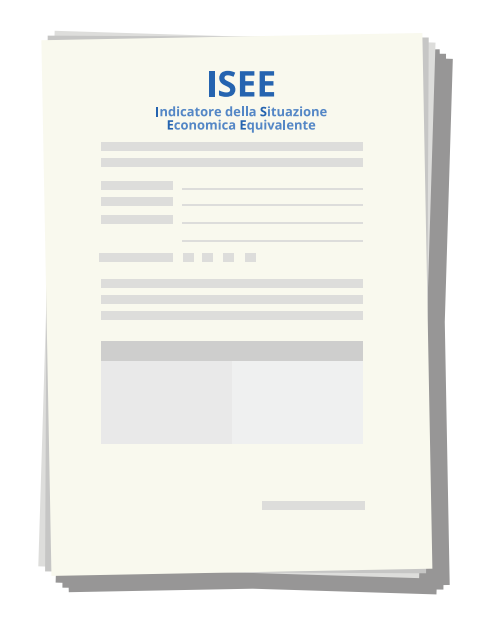

# Formati di file compatibili

Per il caricamento dei documenti sono accettati file in formato PDF (per l'utilizzo dei file in formato pdf è necessario aver installato il software Acrobat Reader, scaricabile qui: https://get.adobe.com/it/reader/) oppure in un normale formato di immagine .JPG, .TIFF, .PNG, e altri (questo è il formato in cui solitamente sono salvate le foto caricate da smartphone).

Se stai compilando la domanda da smartphone o tablet ricorda che puoi fotografare i documenti necessari e poi caricarli accedendo direttamente alla "Galleria di immagini" sul tuo dispositivo, oppure fotografarli direttamente mentre stai compilando la domanda.

# Caricamento immagine da dispositivo iOS

| ••••• vodafone IT 중 15:53 ◀<br>domande.ufficiopio.it                | 0 79% 🔳    | E |                               | *                    | 1<br>1<br>1<br>1<br>1<br>1<br>1<br>1<br>1<br>1<br>1<br>1<br>1<br>1<br>1<br>1<br>1<br>1<br>1 |
|---------------------------------------------------------------------|------------|---|-------------------------------|----------------------|---------------------------------------------------------------------------------------------|
| Ufficio Pio                                                         |            |   | Compagnia d                   | ) Pio<br>I San Paolo |                                                                                             |
| NO                                                                  |            |   | che presenta il<br>uguale a * | seguente val         | ore ISE                                                                                     |
| Allegare documento ISEE (no DSU) in sue pagine in forma leggibile * | tutte le   |   | Selezio                       | na un'az             | ione                                                                                        |
| ( se possibile in un solo file )                                    |            | _ | A                             |                      |                                                                                             |
| Scegli file nessun file selezionato                                 |            | _ |                               |                      |                                                                                             |
| Aggiungi documento                                                  |            | _ | Fotoc                         | amera                | Vid                                                                                         |
|                                                                     |            |   |                               |                      |                                                                                             |
| Scatta foto o registra video                                        | <b>O</b>   | _ | Regist<br>voo                 | tratore<br>cale      | Do                                                                                          |
| Libreria foto                                                       |            | _ |                               |                      |                                                                                             |
| iCloud Drive                                                        | $\bigcirc$ |   |                               | Pros                 | egui                                                                                        |
| Annulla                                                             |            |   |                               | UFFICI               |                                                                                             |
|                                                                     |            |   | Ente Stru                     | montolo dolla        | Com                                                                                         |

### Campi obbligatori

Ti ricordiamo che i campi in cui è presente l'asterisco (\*) sono obbligatori. Se non li riempi non ti sarà possibile procedere nella compilazione.

Sono presenti inoltre dei controlli di coerenza delle informazioni inserite, che segnalano in tempo reale eventuali anomalie nella compilazione. Per esempio, se inserisci un valore dell'attestazione ISEE superiore ai limiti imposti dai requisiti, il sistema si blocca ed evidenzia l'incongruenza.

#### Esempio di segnalazione incongruenza

che presenta il seguente valore ISEE ordinario uguale a \*

18000

Il valore deve essere compreso tra € 6000 e € 15000

# Caricamento immagine da dispositivo Android

alore ISEE ordinario

Videocamera

Documenti

🛿 🛤 🛱 📶 🖬 04:30 PM

### Informazioni generali sul nucleo famigliare

Nella prima sezione ti verrà richiesto di inserire i tuoi dati anagrafici e la tua situazione famigliare.

#### Attestazione ISEE

Un dato molto importante è il Valore attestazione ISEE.

pagine dell'Attestazione ISEE nello stesso file (da 2 a 4 pagine).

Sono accettate due tipologie di attestazione ISEE:

- Valore attestazione ISEE ordinario

- Valore attestazione ISEE corrente: consente di modificare l'Indicatore della Situazione Economica Equivalente (ISEE) ordinario in corso di validità, in presenza di particolari situazioni che comportano una rilevante variazione di reddito (almeno il 25% di variazione rispetto al reddito dell'ISEE ordinario).

L'ISEE CORRENTE è un secondo attestato prodotto nell'anno, con un valore diverso da quello ordinario. Non è possibile ottenere l'ISEE CORRENTE se prima non si è ottenuto l'ISEE ordinario.

Dopo aver inserito il valore e aver dichiarato se sei in possesso di un ISEE corrente, ti verrà chiesto l'inserimento di una copia del documento di attestazione ISEE. Ti consigliamo di inserire un unico documento leggibile in tutte le sue parti, cioè tutte le

Se sei in possesso di un ISEE corrente rispondi scegli SI nel menu a tendina della domanda "Possiedo anche un ISEE corrente?"

Possiedo anche un ISEE corrente? \*

L'ISEE corrente è un secondo ISEE che aggiorna i valori di un precedente ISEE ordinario, per dare conto di una recente perdita di reddito.

w

NO

Selezionando **SI**, compariranno automaticamente due ulteriori domande relative alla data di compilazione e al valore dell'ISEE corrente.

| Possiedo anche un ISEE corrente? *                                       |                                                                   |
|--------------------------------------------------------------------------|-------------------------------------------------------------------|
| L'ISEE corrente è un secondo ISEE che aggiorna i valori di un precedente | ISEE ordinario, per dare conto di una recente perdita di reddito. |
|                                                                          |                                                                   |
| SI                                                                       | <b>v</b>                                                          |
|                                                                          |                                                                   |
|                                                                          |                                                                   |
| Data di compilazione dell'ISEE corrente *                                |                                                                   |
|                                                                          |                                                                   |
|                                                                          |                                                                   |
|                                                                          |                                                                   |
| Il valore dell'ISEE CORRENTE è *                                         |                                                                   |
|                                                                          |                                                                   |
|                                                                          |                                                                   |
|                                                                          |                                                                   |

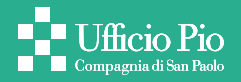

# Per inserire il file, clicca su **Scegli file**

| Allegare documento ISEE (no DSU) in tutte le pagine in forma leggibile * |  |
|--------------------------------------------------------------------------|--|
| (se possibile in un solo fole)                                           |  |
|                                                                          |  |
| Scegli file Nessun ille selezionato                                      |  |
| Aggiungi documento                                                       |  |
|                                                                          |  |
|                                                                          |  |

# Seleziona il file contenente l'attestazione ISEE cliccando su **Apri**

| 💿 Apri                                       |                            |                  |                        | ×            |
|----------------------------------------------|----------------------------|------------------|------------------------|--------------|
| $\leftarrow \rightarrow \checkmark \uparrow$ | 🔋 🦲 « Desktop > Documenti  | ~ Ŭ              | Cerca in Documenti     | م            |
| Organizza 🔻                                  | Nuova cartella             |                  |                        | - 🔳 🔞        |
| Nome                                         | ^                          | Ultima modifica  | Тіро                   | Dimensione   |
| 📆 ISEE_Mario                                 | Rossi                      | 16/01/2017 18:20 | Documento Adob         | 5 KB         |
|                                              |                            |                  |                        |              |
|                                              | Nome file: ISEE_Mario_Ross | i ~              | Tutti i file<br>Apri 🔽 | ~<br>Annulla |

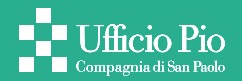

Il file selezionato correttamente comparirà nella pagina del modulo

| Allegare documento ISEE (no DSU) in tutte le pagine in forma leggibile * |  |
|--------------------------------------------------------------------------|--|
| (se possibile in un solo fole)                                           |  |
| Scegli file ISEE_Mario_Rossi.pdf                                         |  |
| Aggiungi documento                                                       |  |
|                                                                          |  |

Se invece hai più documenti, o non ti è stato possibile inserire in un solo file tutte le pagine dell'attestazione ISEE, ti basterà cliccare su **Aggiungi documento** e ripetere l'operazione per ogni file che ti servirà caricare.

| Allegara documento ISEE (no PICII) in tutto la pogina informa loggibila * |  |
|---------------------------------------------------------------------------|--|
| (se possibile in un solo fole)                                            |  |
| Scegli file Nessun file selezionato                                       |  |
| Aggiungi documento                                                        |  |
|                                                                           |  |

Non occorre inserire la DSU (Dichiarazione Sostitutiva Unica), cioè il documento che il cittadino compila, fornendo tutti i dati necessari a descrivere la situazione del nucleo familiare e ad ottenere l'attestazione ISEE.

Non saranno accettate le attestazioni ISEE che nelle annotazioni riportano **Omissioni** o **Difformità**.

# SEZIONE ANAGRAFICA DELRICHIEDENTE

Ti verrà richiesto il Codice Fiscale del richiedente.

# Modulo di domanda

Approfondimento dati dichiarante (Rossi Mario)

|          | Codice Fis | cale     |  |
|----------|------------|----------|--|
|          |            |          |  |
| Indietro |            | Prosegui |  |

Dopo avere fatto click su *Prosegui* il sistema in automatico nella sezione successiva presenta delle informazioni ricavate dal Codice Fiscale.

Al fondo della sezione ti sarà richiesto l'inserimento OBBLIGATORIO di una scansione o foto del documento di identità (Carta d'Identità o Passaporto) in corso di validità (preferibilmente fronte e retro; se non è possibile, è sufficiente il lato con foto).

Allegare documento di identità \* (se possibile in un solo file)

Scegli file

Nessun file selezionato

Aggiungi documento

Indietro Prosegui

Ti consigliamo di inserire un unico documento leggibile in tutte le sue parti (cioè fronte e retro del documento di identità in un solo file).

Se invece si hanno più documenti, è sufficiente fare click su **Aggiungi documento**. Questo permette l'inserimento di altri file.

La procedura è identica a quella descritta sopra per l'inserimento dell'attestazione ISEE.

Quando avrai terminato fai click su **Prosegui**.

### SEZIONE ANAGRAFICA DEI COMPONENTI DEL NUCLEO FAMILIARE

Da questo punto in avanti dovrai compilare le sezioni per ciascun componente del nucleo familiare prima dichiarato. Per ogni membro della famiglia sarà necessario procedere alla compilazione di tutti i campi; solo per i maggiorenni occorrerà anche l'inserimento obbligatorio del documento di identità in corso di validità, con le stesse modalità già indicate.

#### COMPILAZIONE DEL CODICE FISCALE DEI MINORI

Il Codice Fiscale di un minore può presentare una data che potrebbe dare adito a confusione: ad esempio il 13 può essere sia 1913 sia 2013. In questo caso il sistema presenta le due possibili opzioni tra cui scegliere.

### Esempio di scelta dell'anno di nascita

Data di nascita (generata automaticamente) \*

| 05/05/2013 | • |
|------------|---|
| 05/05/2013 |   |
| 05/05/1913 |   |

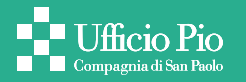

### SEZIONE PRIVACY

#### Privacy del richiedente e dei maggiorenni

L'ultima sezione, prima del completamento della domanda, ti richiederà l'accettazione del trattamento dei dati personali per ogni componente della famiglia, sia esso maggiorenne sia esso minorenne, come previsto dalla normativa vigente. Ti ricordiamo che dare il consenso al trattamento dei dati è INDISPENSABILE per il completamento della domanda.

È importante spuntare entrambe le caselle.

### Come dare il consenso al trattamento dei dati

| UFFICIO PIO DELLA COMPAGNIA DI SAN PAOLO ONLUS<br>IL RESPONSABILE DEL TRATTAMENTO                                                                                                    |
|----------------------------------------------------------------------------------------------------|
| Consento al trattamento dei dati personali in relazione alla informativa sopra riportata, concernente il trattamento da parte di codesto Ente dei dati personali, sensibili e giudiziari da me forniti, relativi alla mia persona e a quelle sulle quali dichiaro di avere la podestà o la tutela. |
| lo Rossi Mario do il consenso                                                                                                    |
| <ul> <li>Index al loro trattamento per le finalità e con le modalità illustrate nell'informativa medesima, compresa l'eventuale pubblicazione delle graduatorie sul sito del progetto</li> <li>Index alla loro comunicazione ai soggetti indicati nell'informativa</li> </ul>                      |
|                                                                                                    |
| Conferma                                                                                                    |
|                                                                                                    |

#### Privacy dei componenti minorenni

Quando nel tuo nucleo famigliare sono anche presenti dei minorenni, dovrà essere chi ne possiede la potestà genitoriale o la tutela legale a dare il consenso al trattamento dei dati. Ti basterà selezionare dal menu a tendina la persona che dà l'autorizzazione e poi spuntare entrambe le caselle, come nei casi precedenti.

# Come dare il consenso al trattamento dati in caso di componenti minorenni del nucleo famigliare

| UFFICIO PIO DELLA COMPAGNIA DI SAN PAOLO ONLUS<br>IL RESPONSABILE DEL TRATTAMENTO                                                                                                    |
|----------------------------------------------------------------------------------------------------|
| Consento al trattamento dei dati personali in relazione alla informativa sopra riportata, concernente il<br>trattamento da parte di codesto Ente dei dati personali, sensibili e giudiziari da me forniti, relativi alla mia<br>persona e a quelle sulle quali dichiaro di avere la podestà o la tutela. |
| lo Rossi Mario do il consenso                                                                                                    |
| Selezionare SOGGETTO CHE ESERCITA LA PATRIA POTESTÀ O LA TUTELA LEGALE                                                                                                    |
| Io Rossi Mario → do il consenso, per Rossi Sara,                                                                                                    |
|                                                                                                    |
| Conferma                                                                                                    |

### COMPLETAMENTO DELLA DOMANDA

A questo punto hai completato la compilazione della domanda.

Se tutto è andato a buon fine ti comparirà la scritta:

Gentile Mario Rossi, la sua domanda è stata correttamente inviata, con il seguente numero identificativo: XXXXXX

A partire da questo momento potrà essere contattato/a per un colloquio.

L'invio, tuttavia, non garantisce che la richiesta venga accolta.

La domanda rimarrà valida sino al 31 dicembre 2018.

Pertanto, non occorre presentarla nuovamente nel corso dell'anno a meno che il suo nucleo sia nelle condizioni economiche di ottenere un ISEE CORRENTE (e non lo avesse ancora presentato).

Attenzione però, il messaggio riguarda ESCLUSIVAMENTE LA COMPILAZIONE. Questo significa che la domanda è stata ricevuta dall'Ufficio Pio, non necessariamente che sarà accolta.

Riceverai un CODICE UNIVOCO della domanda e sarà inviata una email al dichiarante (se hai fornito un indirizzo email al momento della compilazione della prima pagina) con una ricevuta della corretta compilazione.